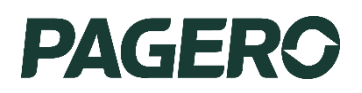

## Guide

# Så integrerar du betalkonton till Pagero

Hur integration av betalkonton sätts upp för kunder som använder sig av SEB

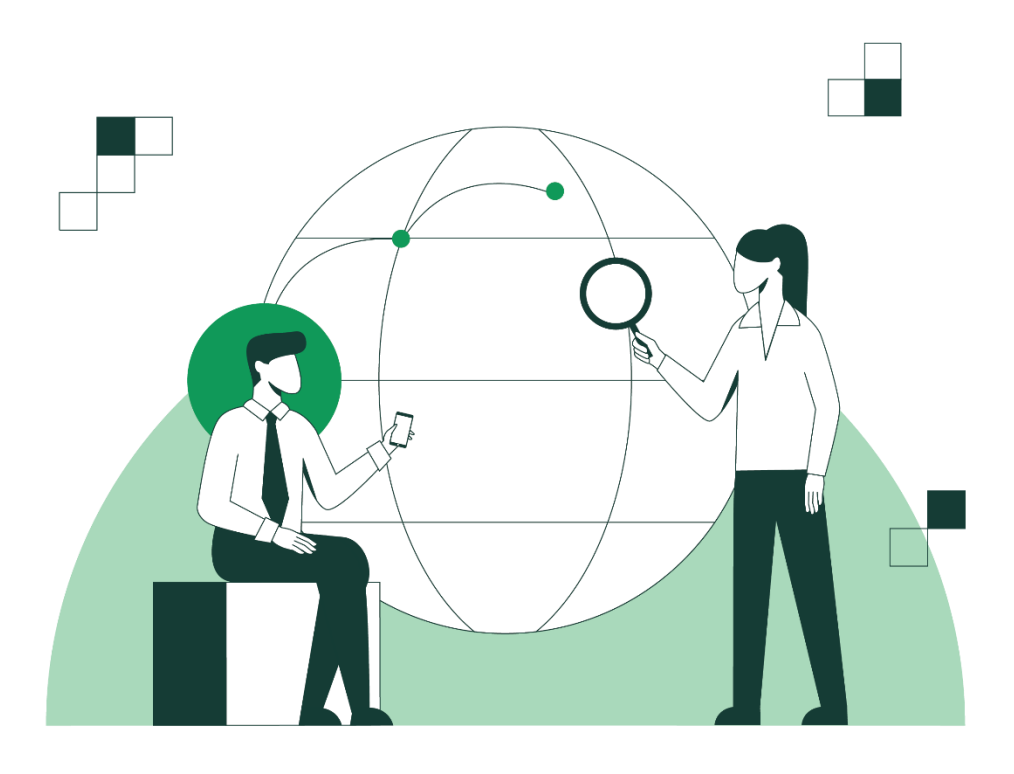

## Så integrerar du betalkonton till Pagero - SEB

Version: 02 Date: 19/12/2023 Author: Josefin Holmgren Information class: External

# Så integrerar du betalkonton till Pagero

Via Pageros Bank-integration kan ni utföra utgående betalfiler och hantera inkommande betalningsfiler i rätt format – ISO20022, direkt till er bank.

## Vad erbjuder Pagero Online och Pagero E-banking?

- Ett gränssnitt för både inhemska såväl som landsöverskridande betalflöden
- Bankintegration

### Utgående betalningsfiler

- PainOO1, SEB ISO-lön
- Konvertering från lokalt format till ISO20022

- En och samma tjänst oberoende av ERP-system
- Möjlighet till e-faktura

#### Inkommande återapporteringsfiler

- Camt 053E, Camt 54B
- Konvertering av bankens format till motsvarande lokalt format

## Instruktioner för SEB kunder

#### Denna guide avser hur integrationen av betalkonton sätts upp för dig som är SEB kund.

- 1. Logga in på Business Arena genom BankID eller Digipass och navigera sedan till Partnertjänster i den vänstra menyn
- 2. Välj "Automatisk Bokföring" och klicka sedan på "anslut"
- 3. Välj sedan det affärssystem som ni använder från drop-down menyn. Klicka sedan på "nästa"
- 4. Lägg till de konton som ni vill koppla till ert affärssystem. Klicka sedan på "nästa"
- 5. Välj det konto som ni vill göra betalningar från.
  - Flera konton kan väljas, men endast ett i taget
  - Företagskonton måste ha ett bankgironummer för att kunna kopplas
  - Det går endast att koppla ett bankgironummer till ett konto, ni kan därför behöva välja vilket bankgironummer ni vill koppla till ert affärssystem
  - Klicka sedan på "nästa"
- 6. Välj startdatum och fyll i kontaktuppgifter. Klicka sedan på "nästa"
- 7. Säkerställ att informationen stämmer i sammanfattningen av er beställning och klicka sedan på "beställ"
- 8. Signera avtalet genom samma metod som ni använde för inloggning (dvs BankID eller Digipass)
- 9. Nu är beställningen klar, och ni kan se kvittot på eran beställning.
- 10. När integrationen är klar (detta tar ca 3 arbetsdagar) får ni besked från eran affärsystemleverantör. Skicka inga betalfiler innan denna bekräftelse mottagits.